## **MC-1 Digital Controller Quick Reference Guide**

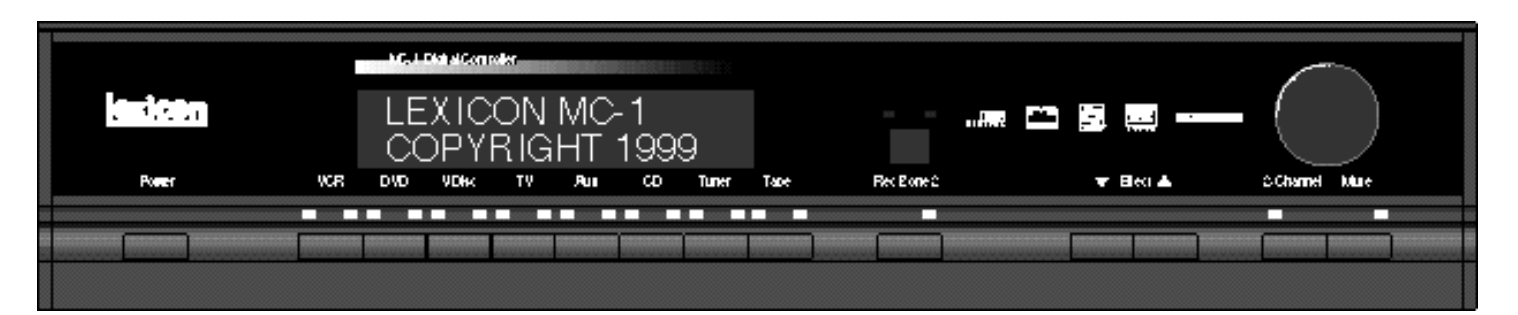

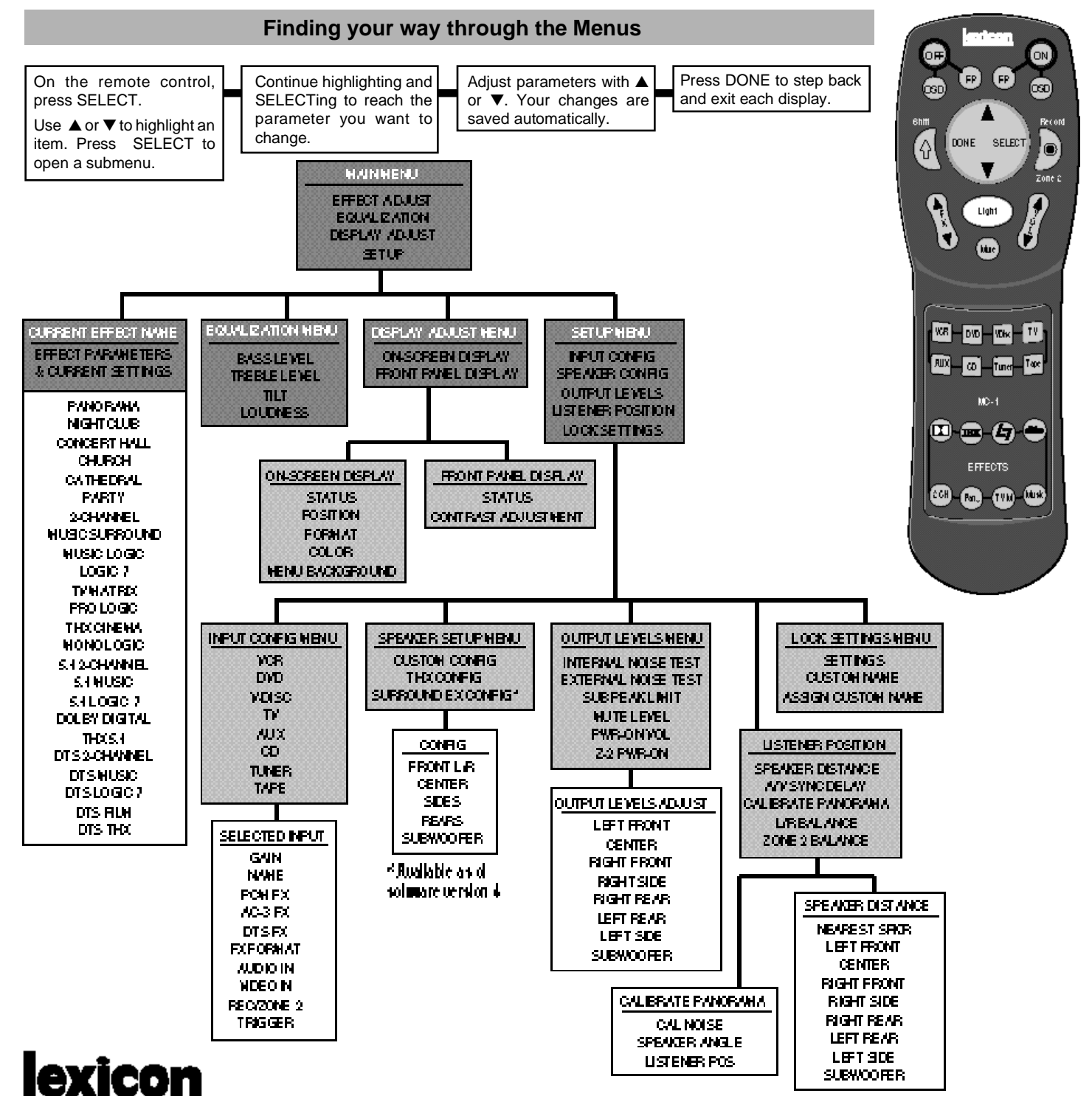

Lauiana Dat # 070 40070 David

Lexicon, Inc. 3 Oak Park • Bedford MA 01730-1441 USA • Tel: (781) 280-0300 • Fax: (781) 280-0490 • www. lexicon.com

# **MC-1 Digital Controller Quick Reference Guide**

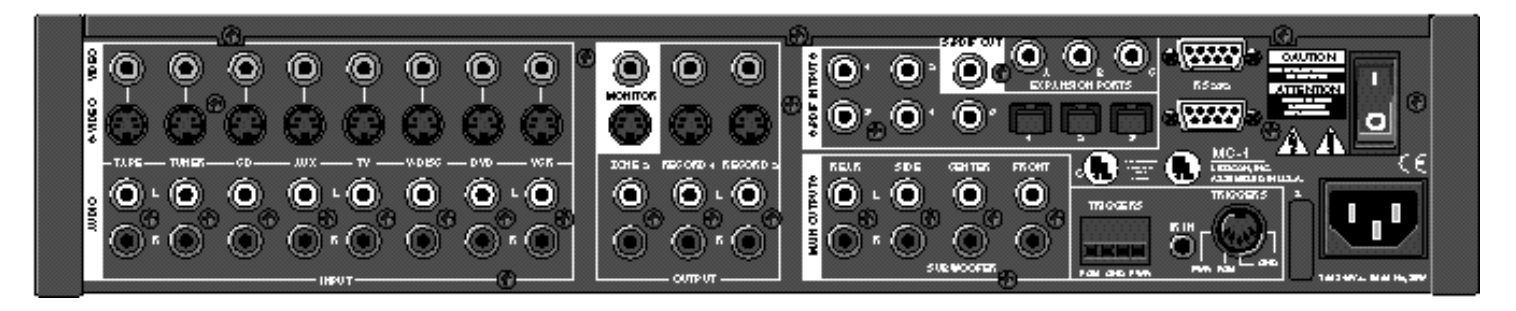

### Alternate Remote Control Functions

#### **Record/Zone 2 Control**

PGM trigger OFF PGM trigger ON (ON) FP. Menu background OFF 550 Menu background ON 000 L/R Balance adjust Press and hold with Front/Back fader adjust SELE Ŷ buttons shown to access these remote control functions Center balance Light 5dB-step master volume adjust and fader Loudness OFF, Bass, Treble and Tilt to +0.0 Full mute ON/OFF Treble level adjust Tilt adjust Loudness ON VCR YOI+ TV-DVD Bass level adjust Loudness OFF ALK Tope ω Tuner MC-1 CONCERT HALL CHURCH • NIGHTCLUB CATHEDRAL EFFECTS PANORAMA MONO LOGIC <u>@ @ @</u> @ Accesses Digital Audio Expansion Ports MUSIC SURROUND

Zone 2 controls can be accessed from either the MC-1 front panel, or the remote control by pressing and holding down the Record/Zone 2 button in conjunction with the buttons shown below.

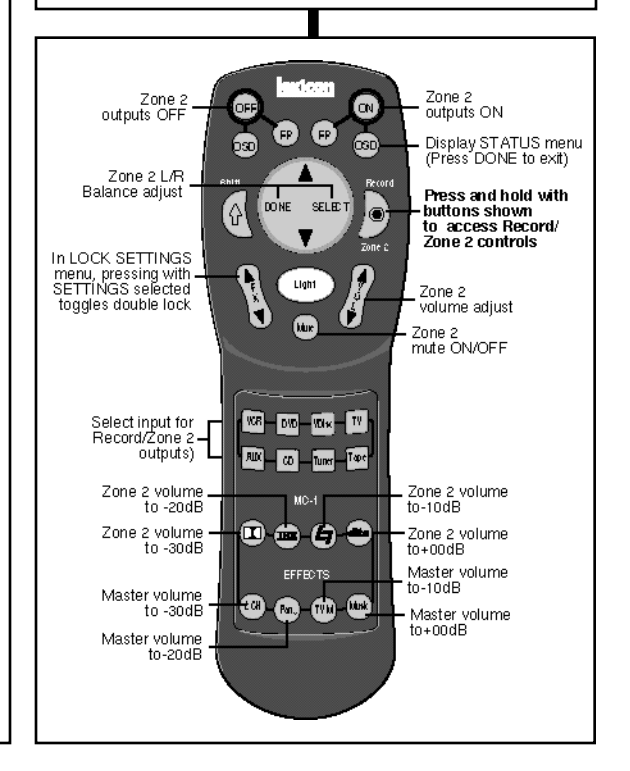

### **Restoring Factory Defaults**

Make a note of any programs, setup or calibration values you want to re-enter, as this procedure will reset all MC-1 parameters to their default states. as well as all setup and calibration values.

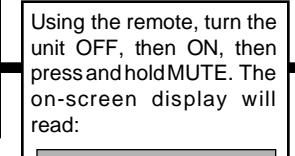

EXIT RESTORE DEFAULTS To resume normal operation *without* restoring all defaults, press SELECT.

To clear and reload all preset effects and all factory settings, use ▼ to highlight RESTORE DEFAULTS, and press SELECT. When the message:

FACTORY PRESETS MENU FACTORY DEFAULTS RESTORED

is displayed, press DONE to return to normal operation.

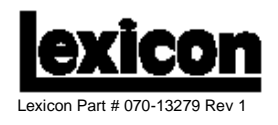